# Cisco Webex Meetings > Como Começar

Subscrição e configuração da solução

v1.0, Março de 2020

## Subscrição da Solução (1/2)

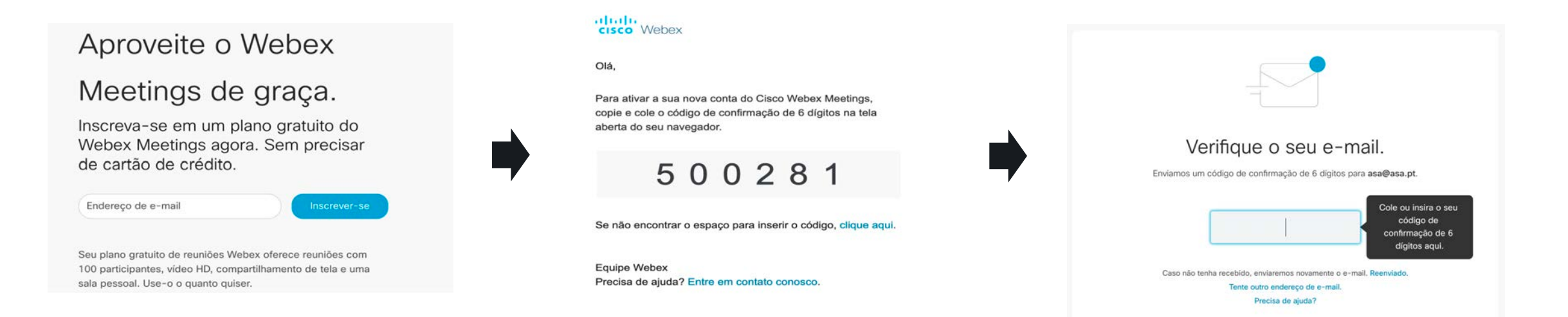

#### 1. <u>https://cart.webex.com/sign-up?locale=pt\_PT</u>

- 2. Insira o seu endereço de e-mail no espaço destinado à subscrição;
- 3. Aceda ao seu e-mail para obter o código de verificação;
- 4. Introduza o código de verificação do e-mail;

### Subscrição da Solução (2/2)

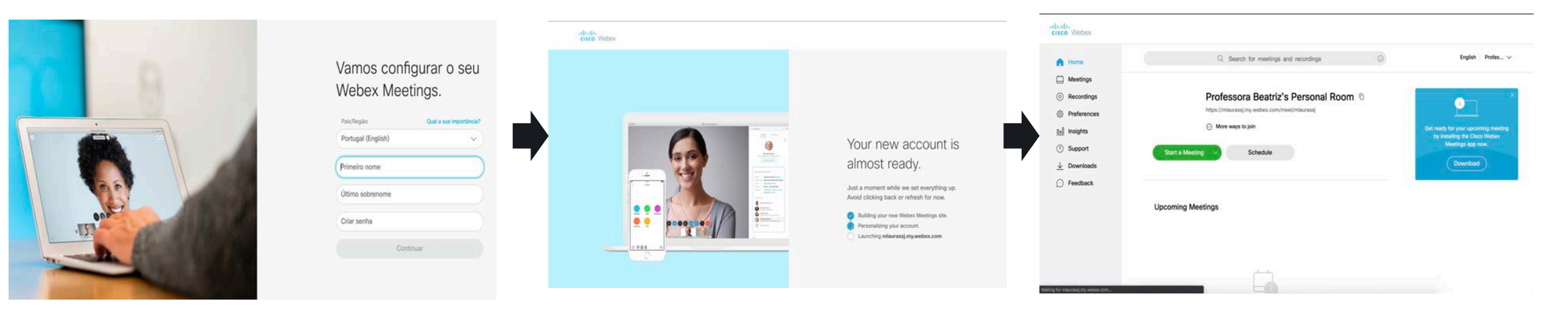

5. Escolha o idioma preferido, primeiro e último nome, e defina uma palavra-passe;

6. Após uns segundos, a conta estará criada e a sua "Personal Room" (Sala Pessoal) ativa.

#### Processo de configuração

#### **Participante**

Os convidados que se juntam a uma sessão não necessitam de criar uma conta Webex.

Basta terem a aplicação Cisco Webex Meetings instalada no seu computador/tablet/smartpohone.

https://www.webex.com/downloads.html/

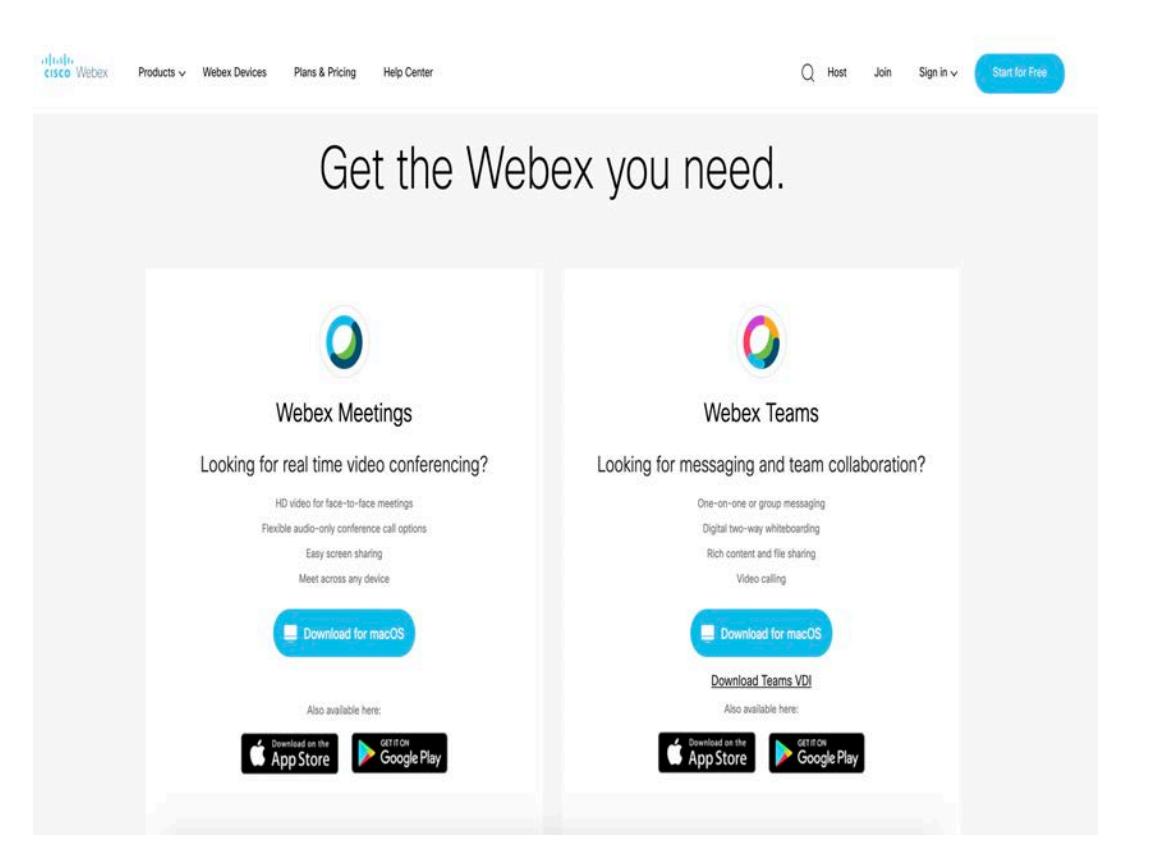

#### Webex Meetings em ação (1)

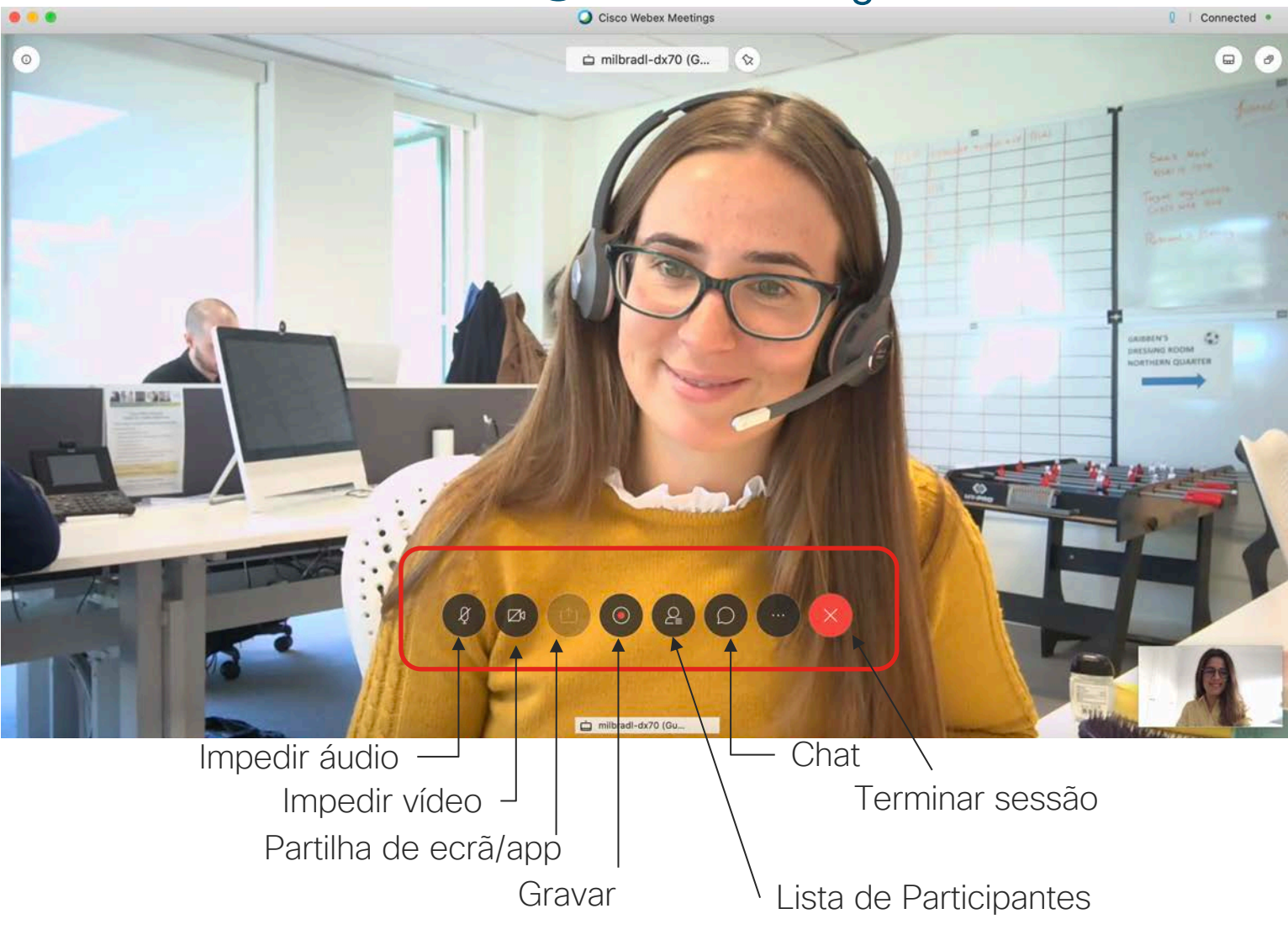

B Notes Polling ② Lock Meeting & Invite and Remind Copy Meeting Link ℅ Audio Connection <br/> Speaker, Microphone, and Camera S Connect to a Device P

### Webex Meetings em ação (2)

Audio, Video, Partilha de Aplicações, Partilha de Écran, Anotações, Chat, ...

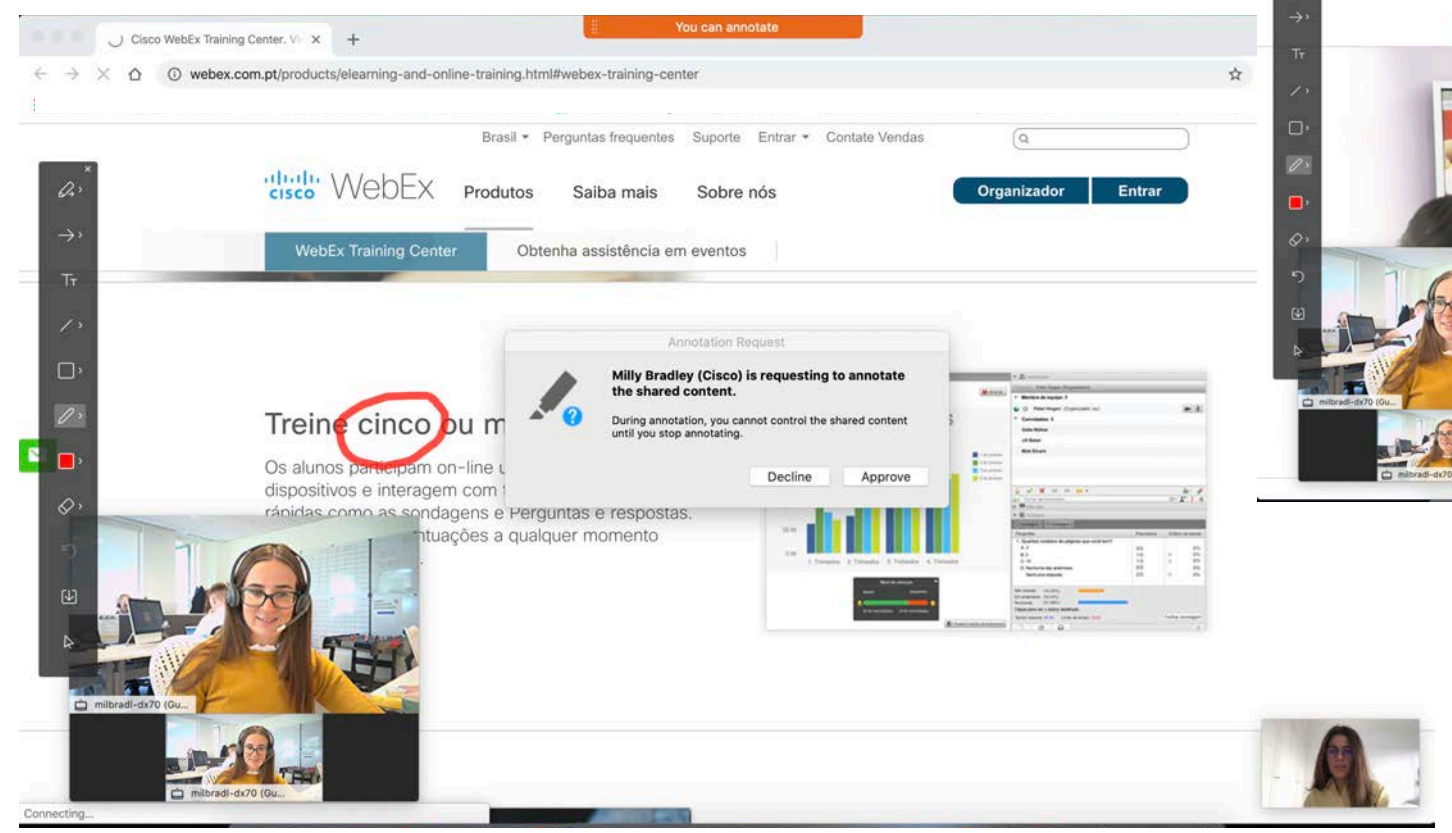

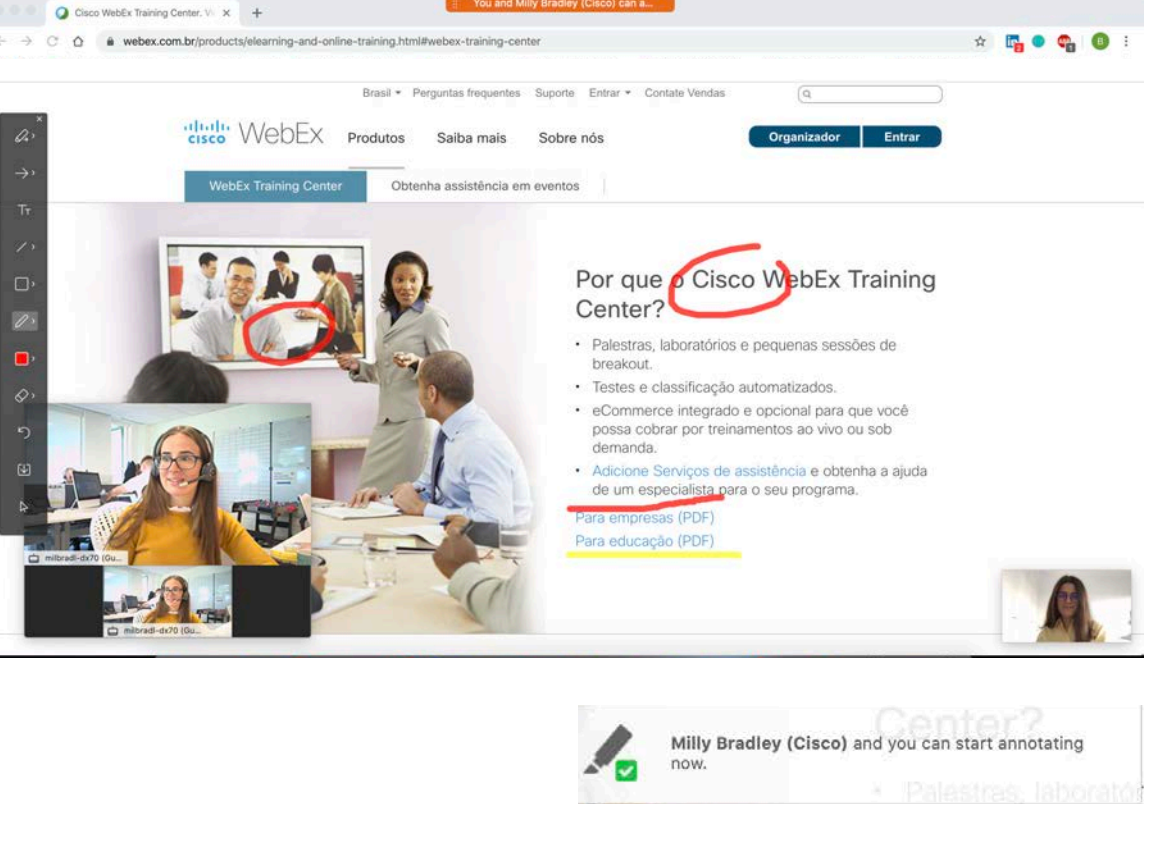